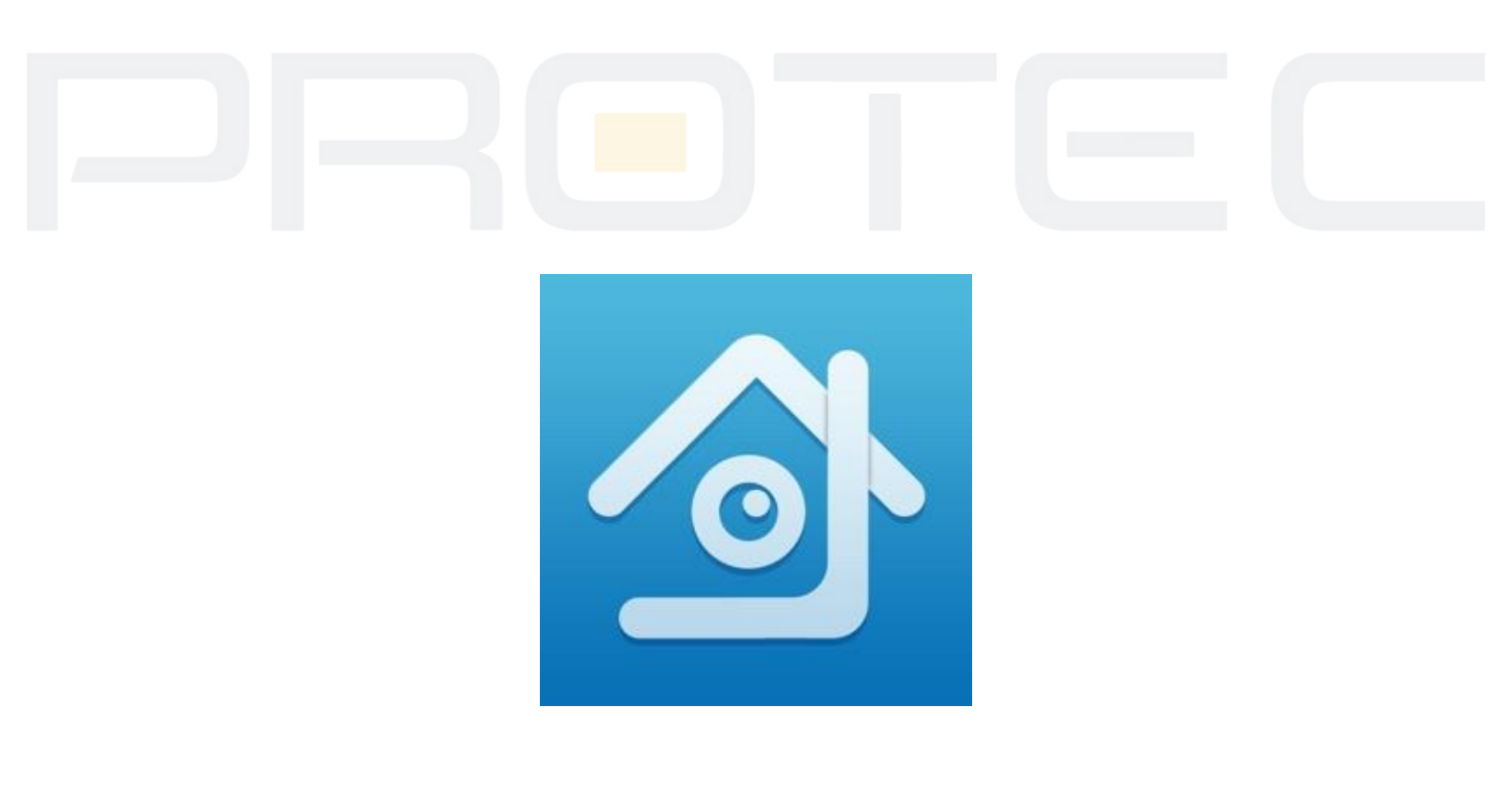

# PROTEC

## Aplikacja XMEye

## Podręcznik użytkownika

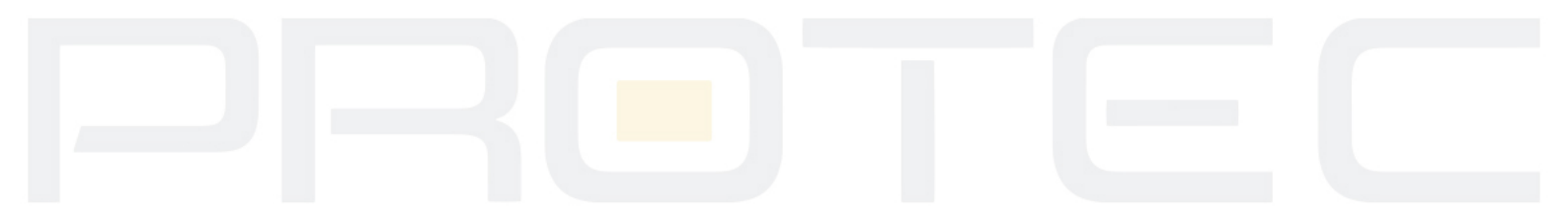

### Instrukcja konfiguracji aplikacji XMEye

#### 1. Aplikacja mobilna XMEye - Android

- 1.1 Przeprowadź konfigurację sieci w rejestratorze (Menu  $\rightarrow$  System  $\rightarrow$  Sieć).
- 1.2 Zapisz numer seryjny rejestratora, który będzie niezbędny do nawiązania połączenia. Udaj się do Menu  $\rightarrow$  Info  $\rightarrow$  Wersja.

| Data utworzenia  | 2018-07-20 15:20:07  |               |
|------------------|----------------------|---------------|
| Numer seryjny    | 001217<br>ccc0c099cb |               |
| Kanal nagrywania | 4                    | 面深分板          |
| stan Nat         | sondowanie DNS       | Numer seryjny |
| Kod stanu Nat    | 0:/0/+011            | 思想思           |
| SSID             | WIFINVR001217ea43f5  |               |

1.3 Zeskanuj poniższy kod QR, aby pobrać aplikację XmEye lub skorzystaj ze sklepu Google Play/App Store.

https://play.google.com/store/apps/details?id=com.mobile.myeye&hl=pl https://itunes.apple.com/us/app/xmeye/id884006786?mt=8

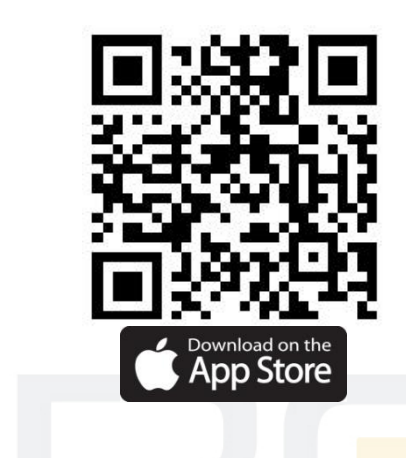

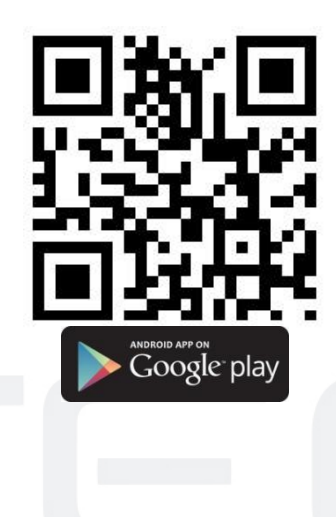

 Uruchom aplikację XmEye w telefonie. Załóż konto lub skorzystaj z funkcji logowania bez rejestracji - *Local login*.

| 9:11                             | 3 0,47 kB/s ج، عال PLAY 36 و 2<br>XMeye | 8   |  |
|----------------------------------|-----------------------------------------|-----|--|
|                                  | Username<br>Password                    |     |  |
|                                  | Cloud Login                             |     |  |
|                                  |                                         |     |  |
|                                  |                                         |     |  |
|                                  | Other Ways login                        |     |  |
| 1.5 W celu dodania urządzenia kl | knij [+] w prawym górnym ro             | gu. |  |

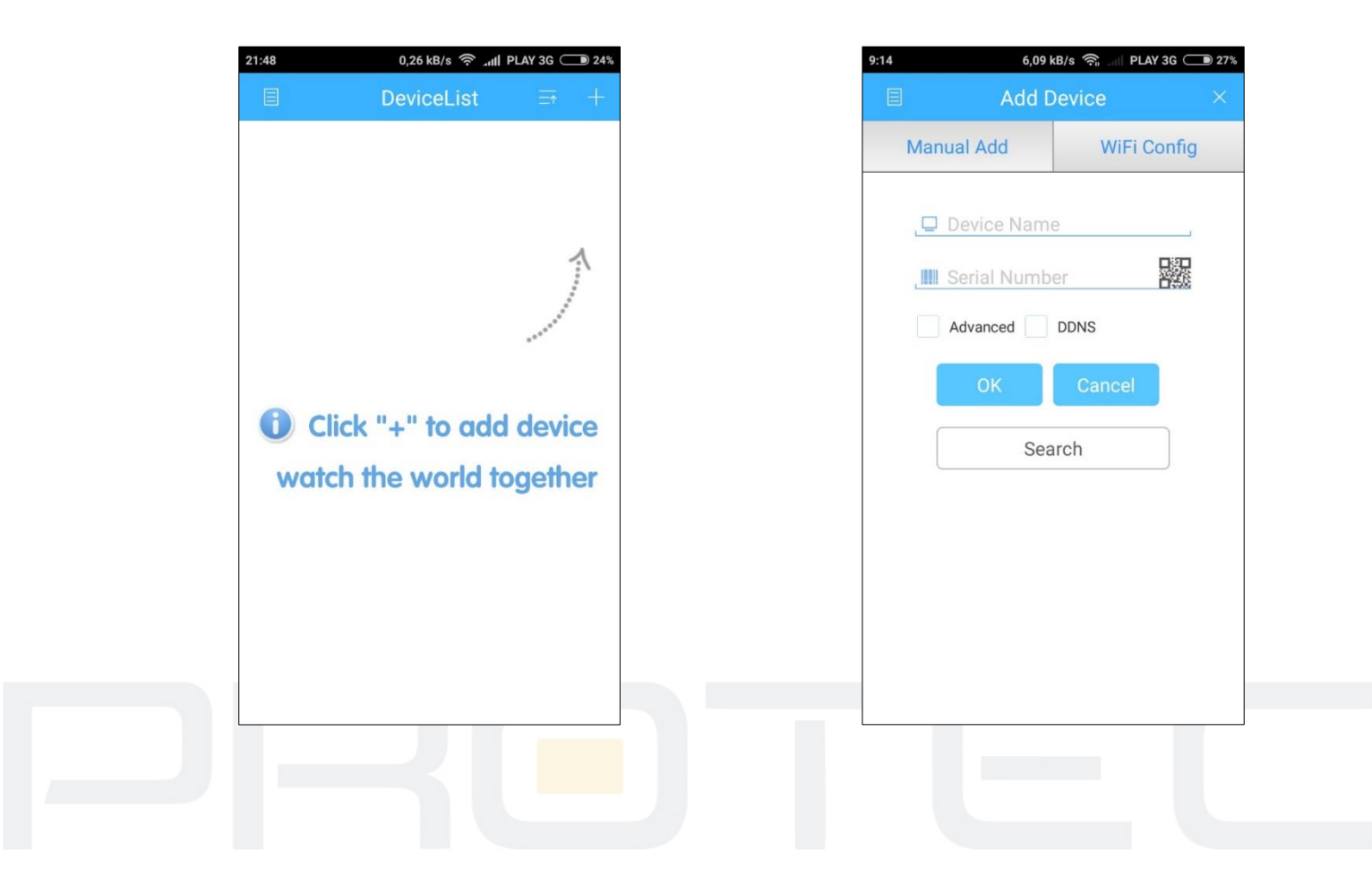

- 1.6 Wpisz dowolną nazwę urządze<mark>nia w p</mark>olu *Device name*.
- 1.7 Wprowadź numer seryjny rejestratora w pole **Serial Number**. Numer seryjny rejestratora znajduje się w **Menu**  $\rightarrow$  **Info**  $\rightarrow$  **Wersja**.
- 1.8 Kliknij **OK**.
- 1.9 Przejdź do *Device List* i otwórz dodawanie urządzeń.

| 9:15 0,30 kB/s 奈<br>Menu |             | 9:15 0,88 k | B/s क्त्र₄∥ PLAY 3G ⊂ ∎ 27%<br>elist = = + |
|--------------------------|-------------|-------------|--------------------------------------------|
|                          | Q           | Q Searc     | ch device                                  |
| 路 Local Record           | < Rejestrat | Rejestrator |                                            |
| 🖾 Local Album            |             |             |                                            |
| ा Settings               |             |             |                                            |
|                          |             |             |                                            |
|                          |             |             |                                            |
| Longet                   |             |             |                                            |
| Logout                   |             |             |                                            |
|                          |             |             |                                            |
|                          |             |             |                                            |
|                          |             |             |                                            |
|                          | Se          | Select o    | channel                                    |
|                          |             |             |                                            |

1.10 Zaznacz kamery z których podgląd ma być uruchomiony na telefonie i kliknij *Start Preview*.

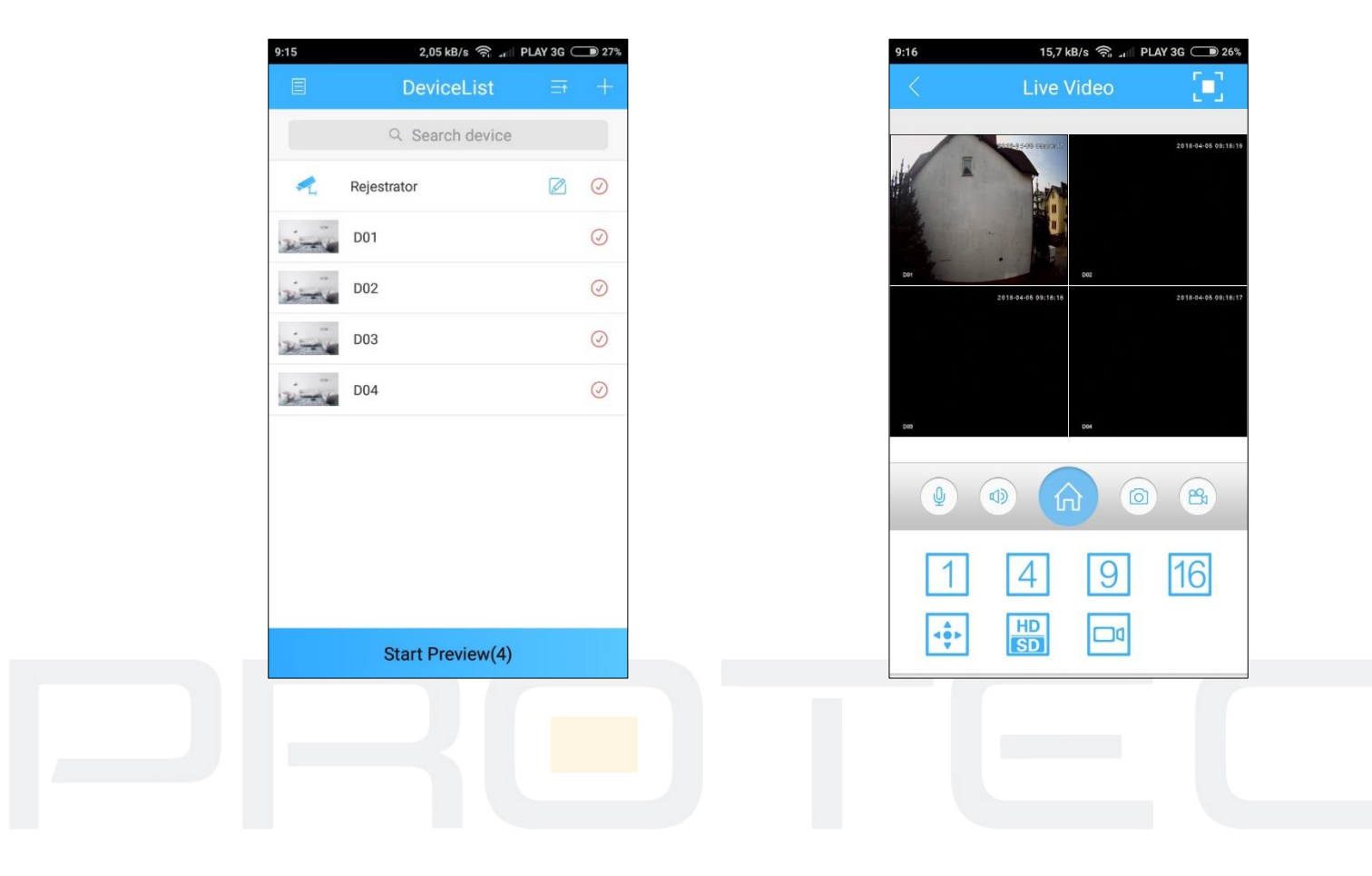

#### 2. Powiadomienia PUSH

Do włączenia powiadomień wymagane jest założenie konta w aplikacji XMEye.

2.1 Uruchom aplikację XMEye i rozpocznij proces rejestracji.

| 9:28 10,9kB/s | * 111 🚖 52      |  |
|---------------|-----------------|--|
|               |                 |  |
|               |                 |  |
|               | XMeye           |  |
| Username      |                 |  |
| Password      | ۲               |  |
|               |                 |  |
|               | Cloud Login     |  |
| Register      | Forget Password |  |
|               |                 |  |
|               |                 |  |
|               |                 |  |
|               |                 |  |
|               |                 |  |
|               |                 |  |
|               |                 |  |
|               |                 |  |
|               | G               |  |
|               |                 |  |
| -             |                 |  |
|               |                 |  |

2.2 Uruchom aplikację XMEye i rozpocznij proces rejestracji.

| 9:29 7,648/6 Register       | Old     1,24.806       Codes has been sent to:serwis@     code | Try again(113a) |
|-----------------------------|----------------------------------------------------------------|-----------------|
| Ve agreed Privacy Statement | next  rve agreed Privacy Statement                             |                 |
|                             |                                                                |                 |
| ■ ⊛ ◄                       |                                                                | 4               |
| - SL                        |                                                                |                 |

2.3 Włącz funkcję powiadomień pu<mark>sh dla wybranych alarmów w rejestratorze (Menu - Alarm).</mark>

| Ø Alarm > Masko                                                                                        | wanie                                                                   |                                                          | 8         |
|----------------------------------------------------------------------------------------------------|-------------------------------------------------------------------------|----------------------------------------------------------|-----------|
| Kanał<br>Zezwól<br>Czułość                                                                             | 1 ▼<br>✓<br>Średnia ▼                                                   |                                                          |           |
| Okres<br>Kanał nagrywania<br>Ścieżka<br>Zdjęcie<br>Aktywacja PTZ<br>Pokaż wiadomość<br>Brzęczyk<br>FTP | Ustaw<br>1234<br>1234<br>Ustaw Opóźn<br>Ustaw Vyślij<br>Zapis<br>Powiac | ienie 10_se<br>email □<br>dziennika □<br>domienie push ☑ | ∍k.       |
|                                                                                                    |                                                                         | Zaawans.                                                 | OK Anuluj |

2.4 Przejdź do zakładki Alarm Push w aplikacji.

| 14:25 💮 7,4kB/s | * : III 🛜 🚳 |  |
|-----------------|-------------|--|
| Menu            |             |  |
| ■ Device List   |             |  |
| 원 Local Record  | 🛃 Test      |  |
| 🔀 Local Album   | D01         |  |
| Alarm Push      | CAM01       |  |
| ■ Find PWD      | D03         |  |
| Settings        | - D04       |  |
|                 | 004         |  |
|                 |             |  |
| Logout          |             |  |
|                 |             |  |
|                 |             |  |
|                 |             |  |
|                 |             |  |
|                 |             |  |
|                 | g           |  |
|                 | 4           |  |
|                 |             |  |
|                 |             |  |
|                 |             |  |
|                 |             |  |

2.5 Aktywuj funkcję powiadomień.

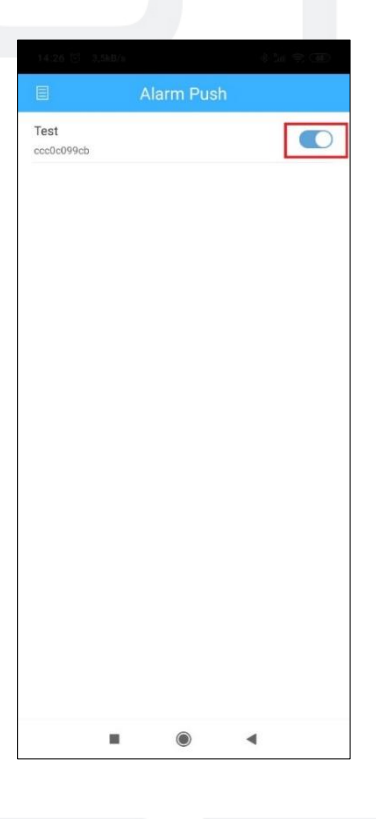

2.6 Kliknij nazwę rejestratora, aby wyświetlić listę zdarzeń.

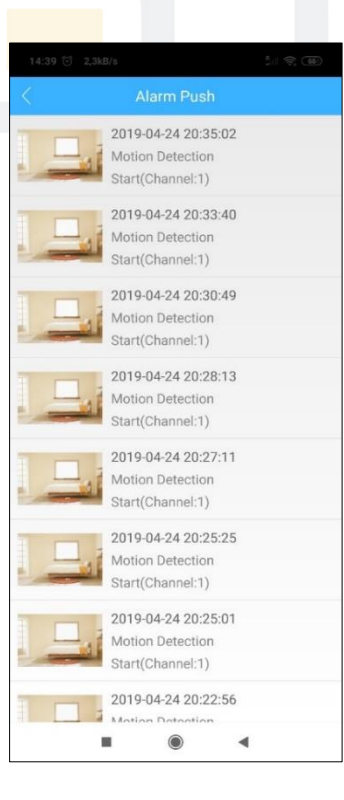

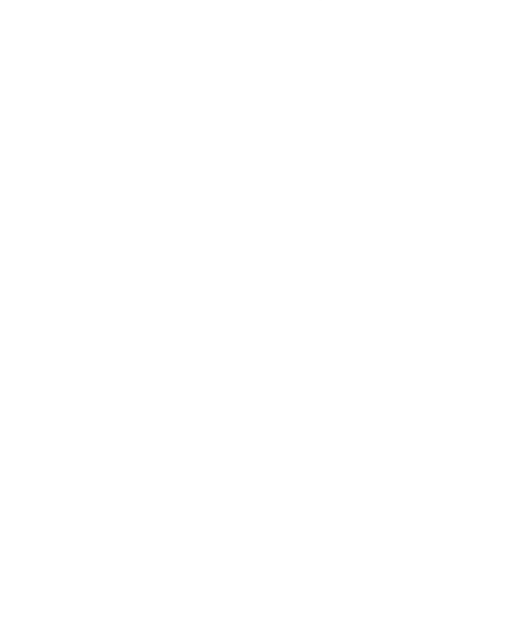

#### Uwaga:

P2P jest to funkcja dodatkowa wykorzystująca zewnętrzne serwery na których działanie nie mamy żadnego wpływu i nie podlega to ew. sporom gwarancyjnym. Najbezpieczniejszym i najstabilniejszym rozwiązaniem jest posiadanie stałego publicznego adresu IP od dostawcy internetu.